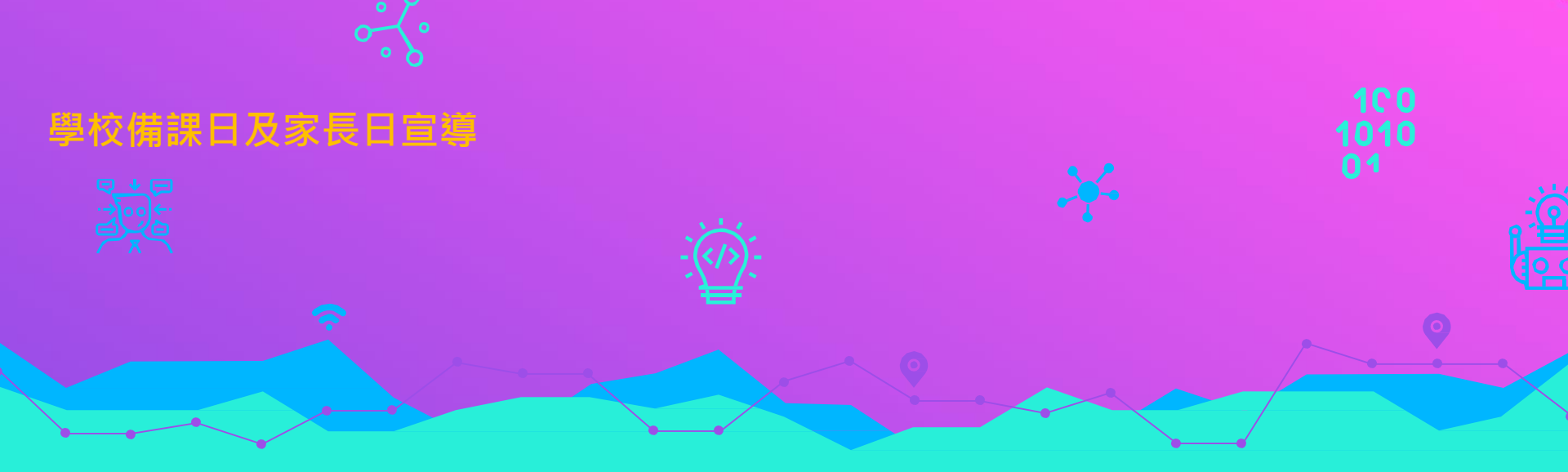

## 新北親師生平台&校園通App 教室無邊界 學習無國界

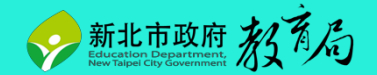

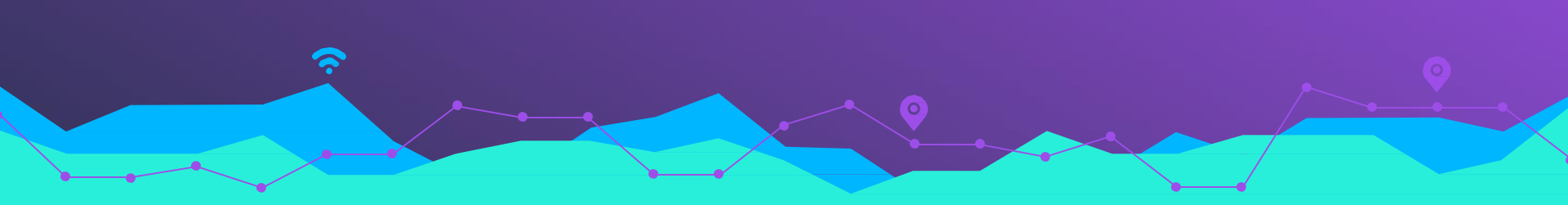

# 學生帳號

學生帳號配發

#### 一、新北校務行政系統

 學期初小一發下通知單,學生使用帳號、 密碼登入新北校務行政系統。
 二本學年度開始,小一新生學生帳號由教 育局統一做系統帳號配發。
 賬號配發原則為姓名英譯取各字第一個 字母再加上出生月日(例:kpy0101),密碼 統一以學生身份證字號作為密碼。

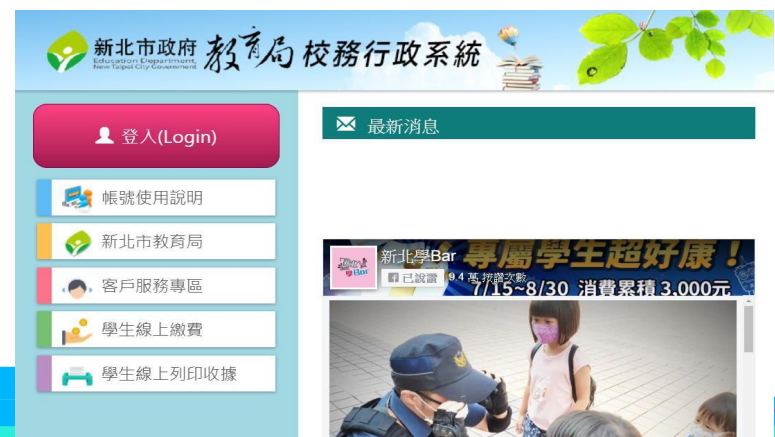

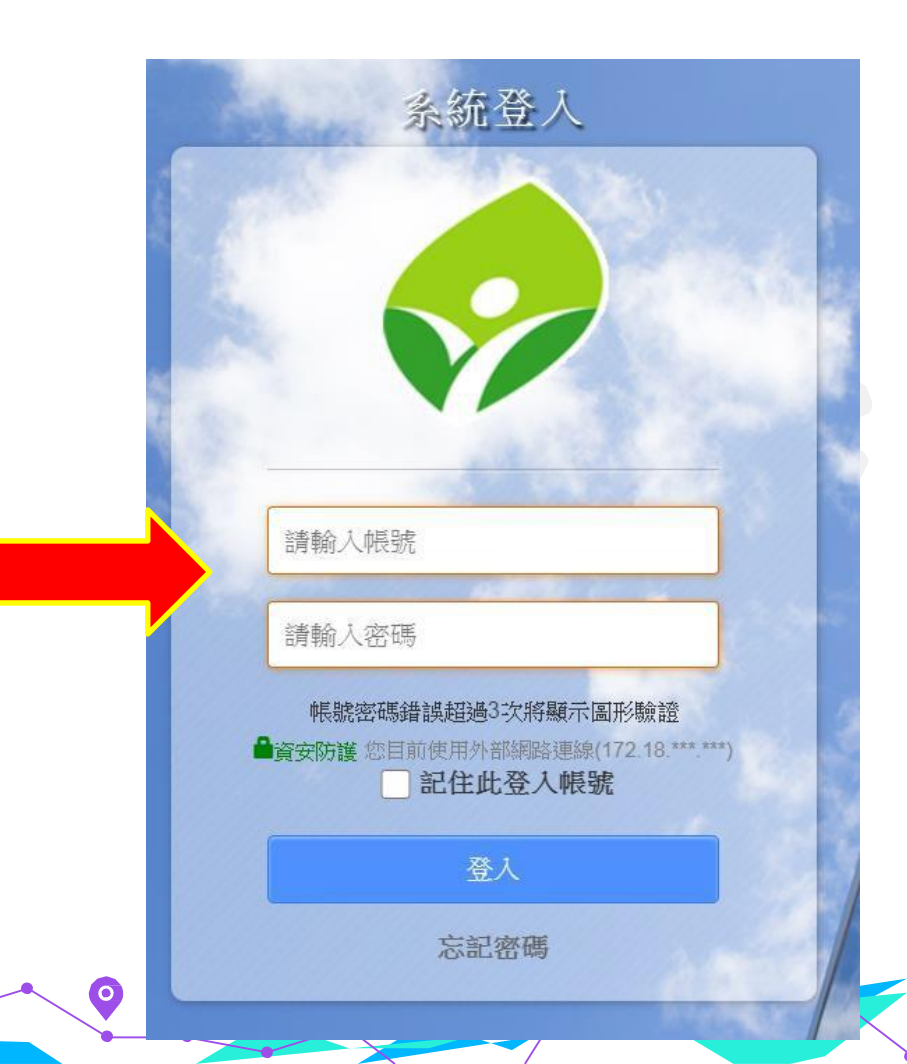

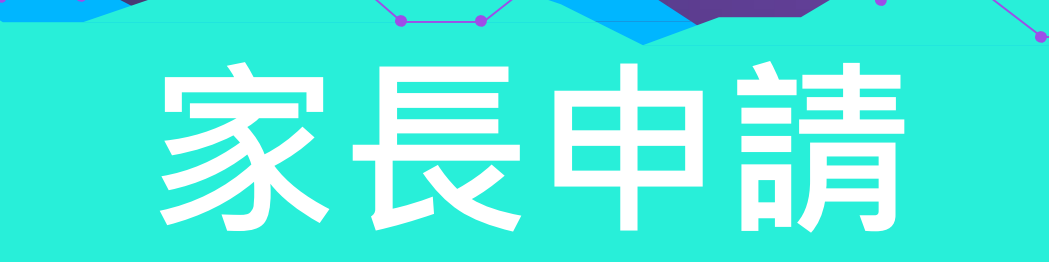

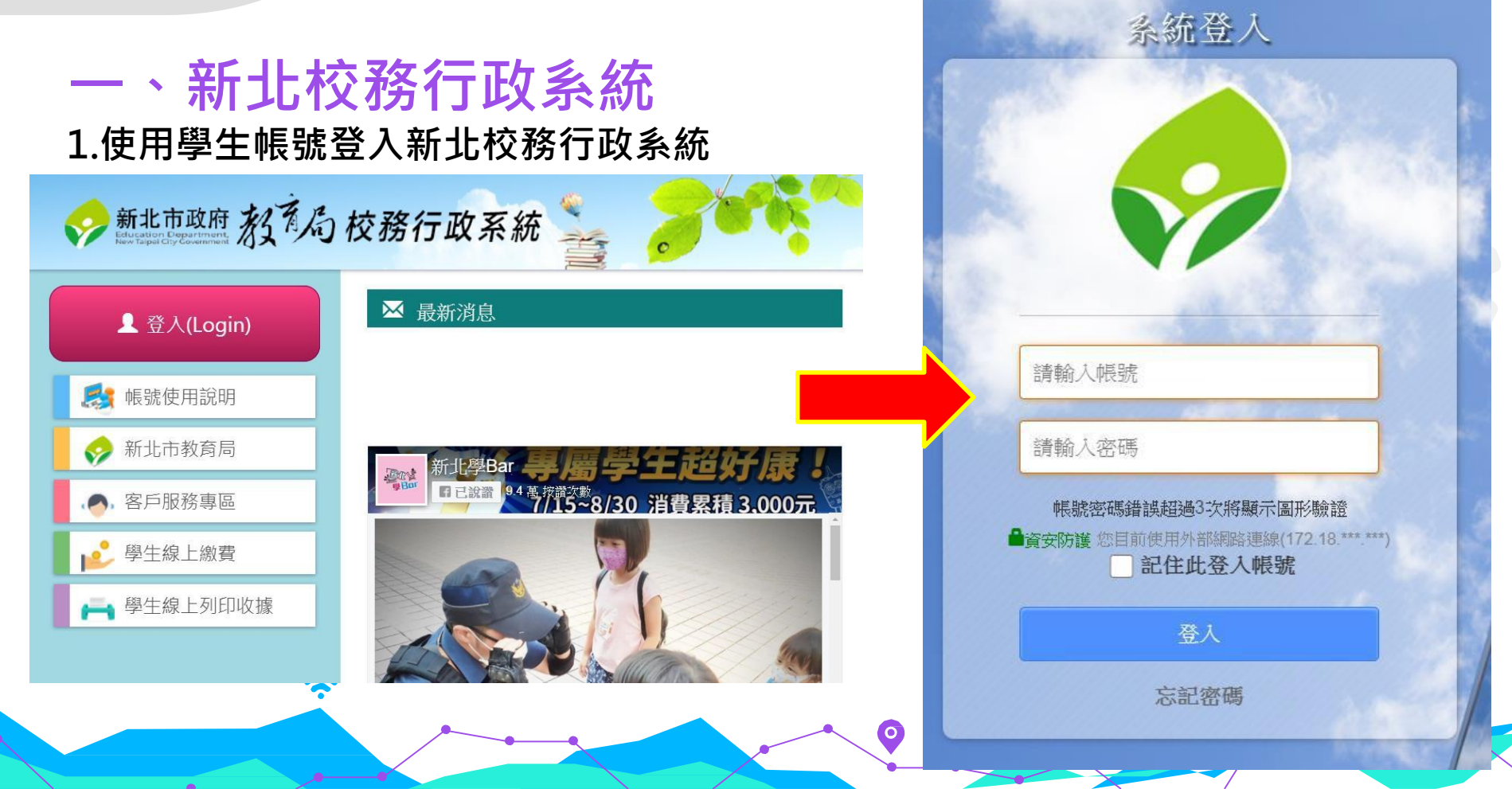

#### 一、新北校務行政系統 2.點選左側「家長人事管理」 模組

|   | 李一白    |               |     |            |     |     |     |
|---|--------|---------------|-----|------------|-----|-----|-----|
|   | > 導 師: |               |     |            |     |     |     |
|   | 學生線上服務 | 109年08月13日(四) |     | 2020/08/13 |     |     |     |
| • | 成績查詢   | ▲ 當日連絡事項      |     |            |     |     |     |
| ۲ | 學生出缺席  |               |     |            |     |     |     |
| ۲ | 服務學習   | 山當日課表         |     |            |     |     |     |
| ۲ | 學生獎懲系統 |               |     | 」週別 ✓      | ]   |     |     |
| ۲ | 社團管理   | 上課時間          | -   | <u> </u>   | Ξ   | 四   | 五   |
| ۲ | 重補修管理  | 07:45~08:00   | 早自習 | 早自習        | 早自習 | 早自習 | 早自習 |
| × | 家長人事管理 | 08:10~08:55   |     |            |     |     |     |
|   | 高中職校務  | 09:10~09:55   |     |            |     |     |     |
| _ |        | 10:10~10:55   |     |            |     |     |     |
|   |        | 11:10~11:55   |     |            |     |     |     |

1 安日1古姓田

|   | <ul> <li>一、新北杉</li> <li>3.點選新增家長</li> </ul> | <mark>狡務行</mark> 政系<br><sup>帳號</sup> | 統            |                                                                  |                                   |            |  |  |  |
|---|---------------------------------------------|--------------------------------------|--------------|------------------------------------------------------------------|-----------------------------------|------------|--|--|--|
|   | 李一白<br>> 年 班:<br>> 靖 師:                     |                                      |              |                                                                  |                                   |            |  |  |  |
|   | 學生線上服務                                      | ■ 家長人事管理                             |              | <ol> <li>每位學生至多兩位家長名額可供申請。</li> <li>芜道師主關於白動家核機制,容料送出</li> </ol> |                                   |            |  |  |  |
| k | 成績查詢                                        |                                      |              | 後須待導師審核、家長也可主動聯繫導                                                |                                   |            |  |  |  |
| ۲ | 學生出缺席                                       | 1<br>3. F                            |              | 師·以加快<br>3 由語資料送                                                 | 師,以加快審核流程。<br>3 由詩容料送出後不提供修改,右異動容 |            |  |  |  |
| ۲ | 服務學習                                        |                                      |              |                                                                  | 料需求請逕洽導師。                         |            |  |  |  |
| ۲ | 學生獎懲系統                                      |                                      |              | 4. 審核通過後                                                         | ・姓名與出生日                           | 日期將能完整     |  |  |  |
| ۲ | 社團管理                                        | 日本                                   | 一旦 同位 又 然 味水 | 呈現。                                                              |                                   |            |  |  |  |
| F | 重補修管理                                       | 翻係                                   | 姓冶           | 身分誼子號                                                            | 出生牛月日                             | <b>番</b> 核 |  |  |  |

4. 輸入家長身分證字號以及驗證碼,再按右側檢查按鈕。

Ŷ

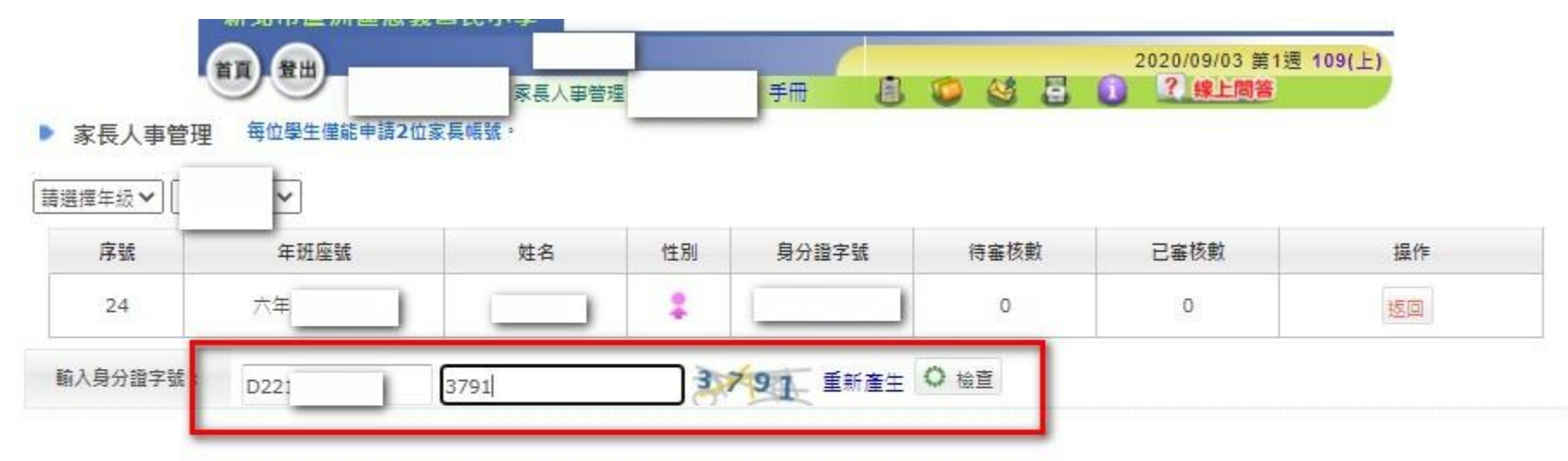

0

#### 5.點選確定按鈕,等待導師審核。

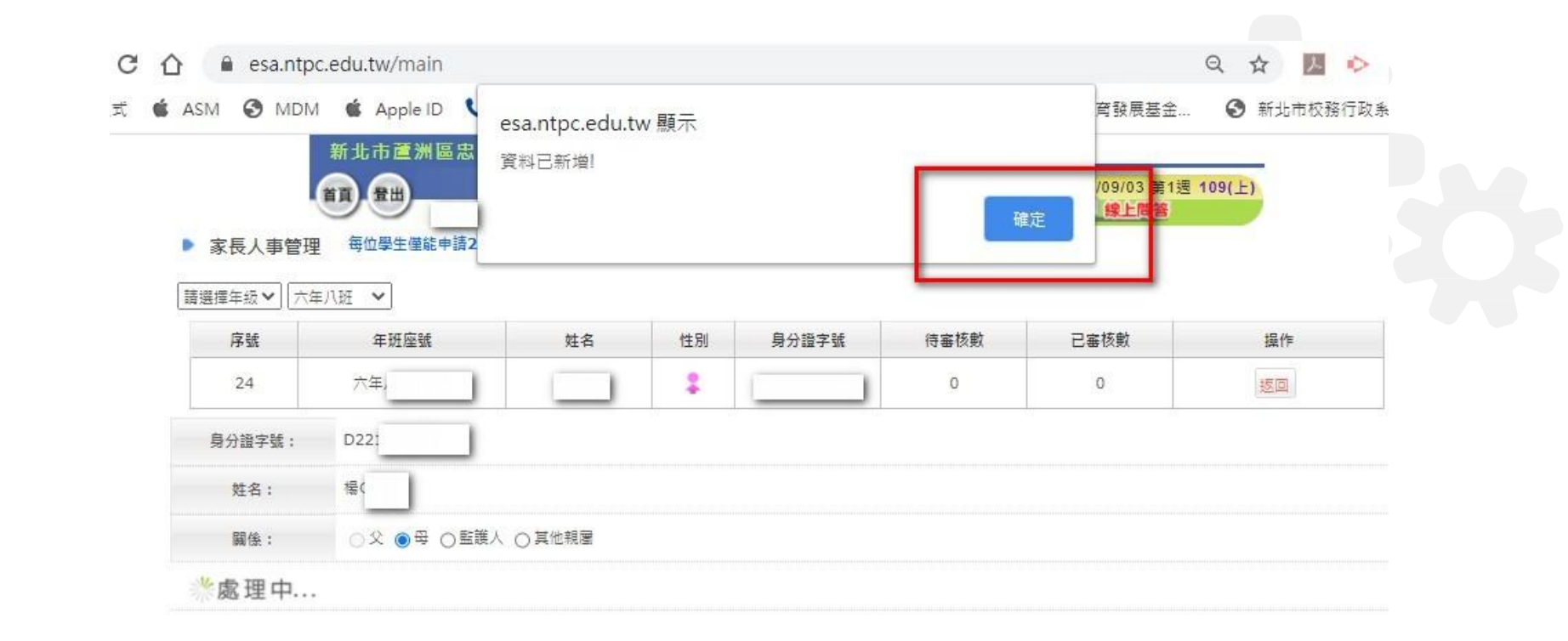

#### 6.導師審核後,家長使用身分證字號(第一個字母要大寫)登入新北校務行政系統

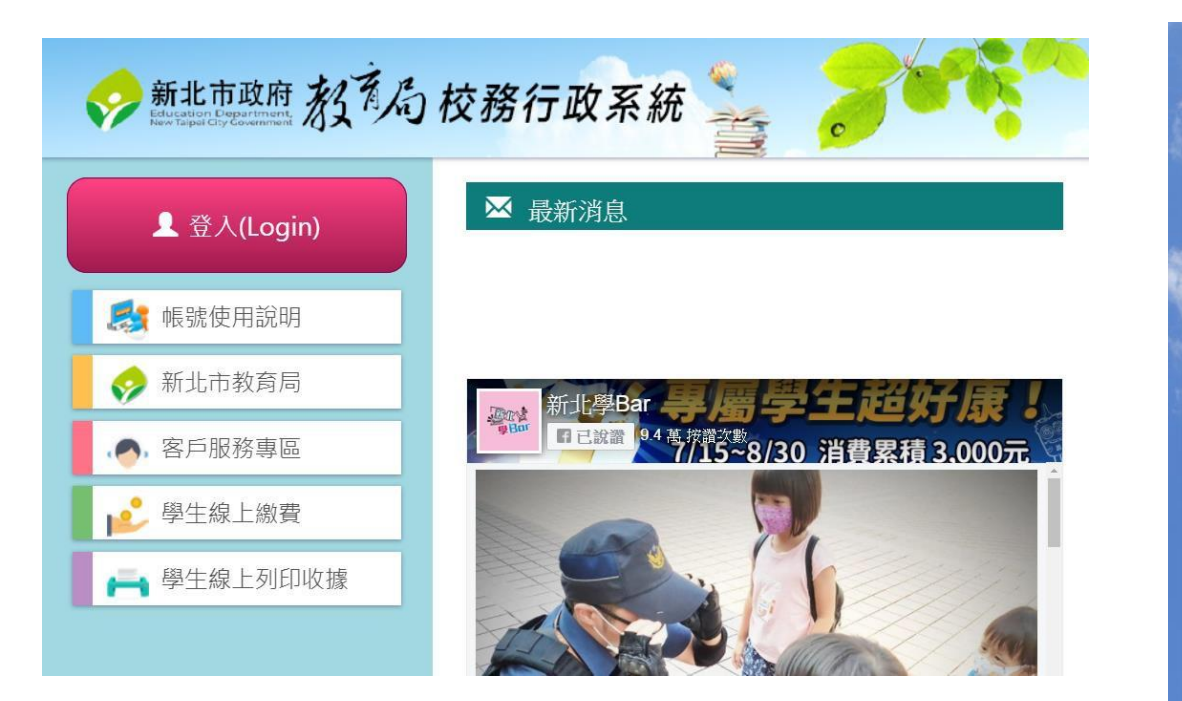

|   | 系統登入                                                  |   |
|---|-------------------------------------------------------|---|
| 1 | and the second                                        |   |
|   |                                                       |   |
|   |                                                       |   |
|   |                                                       |   |
|   | 請輸入帳號                                                 |   |
|   | 請輸入密碼                                                 | 1 |
|   | 帳號密碼錯誤超過3次將顯示圖形驗證<br>資安防護 您目前使用外部網路連線(172.18.***.***) | 3 |
|   | □ 記住此登入帳號                                             |   |
|   | 登入                                                    | 1 |
|   | 忘記密碼                                                  |   |
|   | 廣安防護 您目前使用外部網路連線(172.18:***.***) □ 記住此登入帳號 登入 忘記密碼    |   |

7.登入後,請家長自訂一個帳號,輸入生日以及驗證碼,按確認按鈕後,重新登入即可 使用新北市校務行政系統、新師生平台等各大平台。

| 您好!                                           | !請設定自訂帳號<br>fi無法使用校務系統                         |
|-----------------------------------------------|------------------------------------------------|
| 請輸入自訂帳號                                       | 檢核                                             |
| 主日驗證: 1月                                      | ✓ [1日 ✓                                        |
| 圖形驗證: 58138                                   | 請輸入圖形數字                                        |
| □同意隱私權政策                                      |                                                |
| 確認                                            | 取消                                             |
| 説明事項:<br>1. 個人帳號僅開放一次動<br>改。<br>2. 建議您輸入經常使用が | 前入權限,一經設定不得修<br>揭號,方便記憶。若您所輸入<br>記使用,承統會提醒您帳號重 |

## 二、新北校園通App8.下載新北校園通App

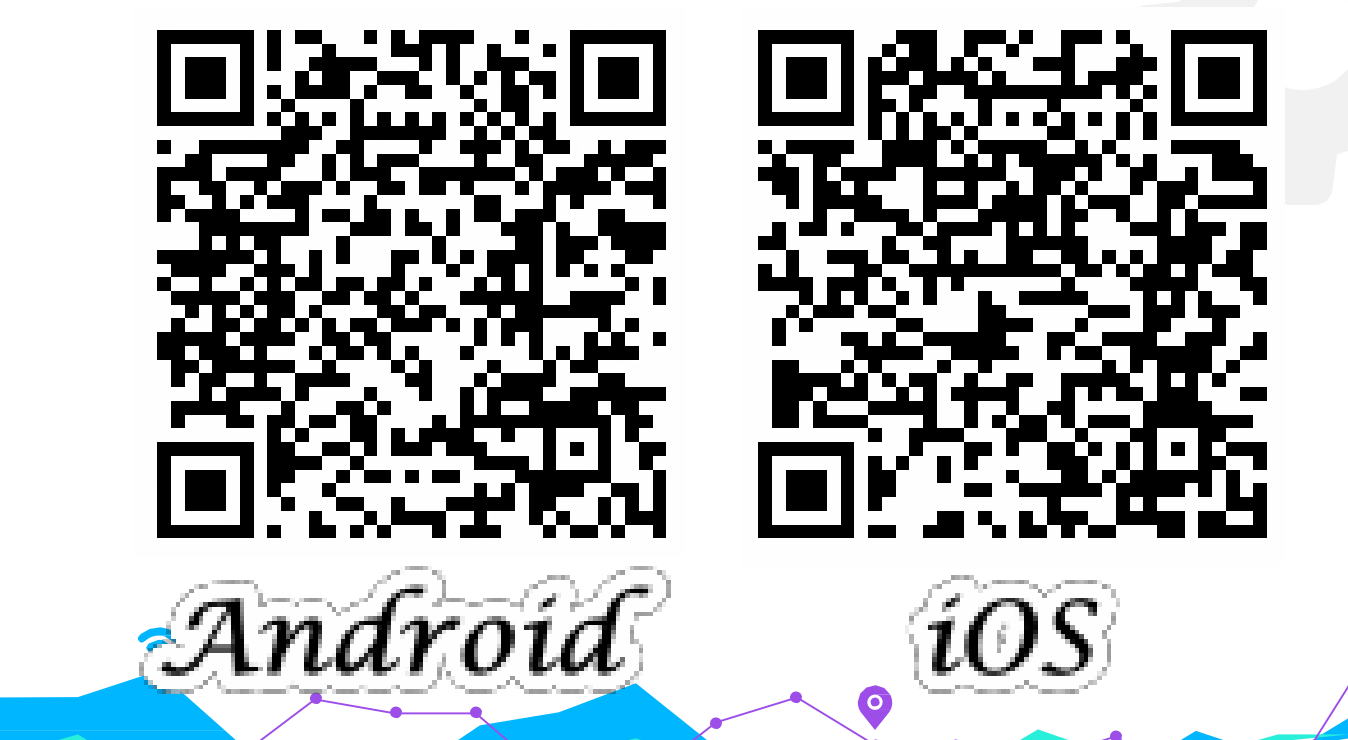

#### 二、新北校園通App 9.使用家長帳號登入後即可使用

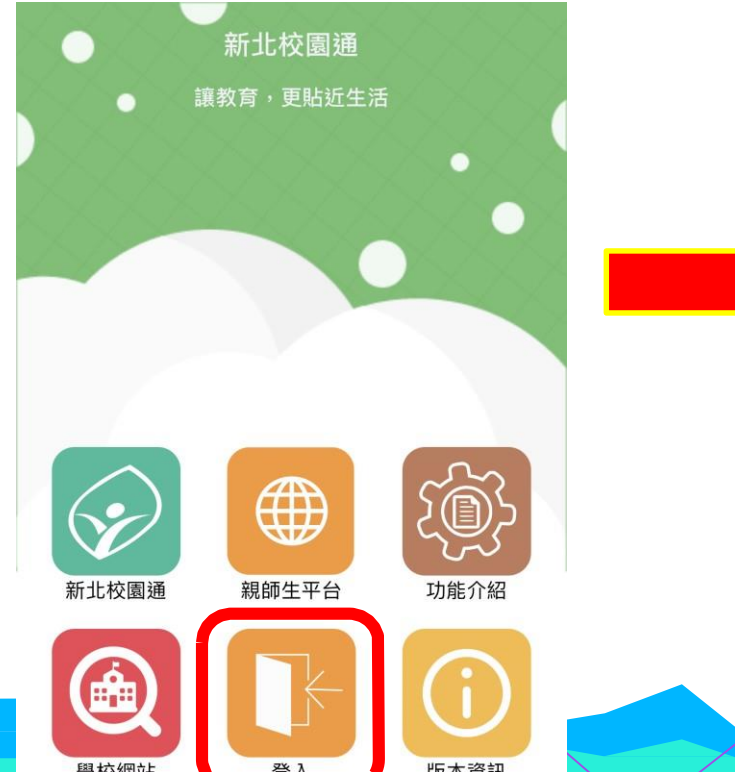

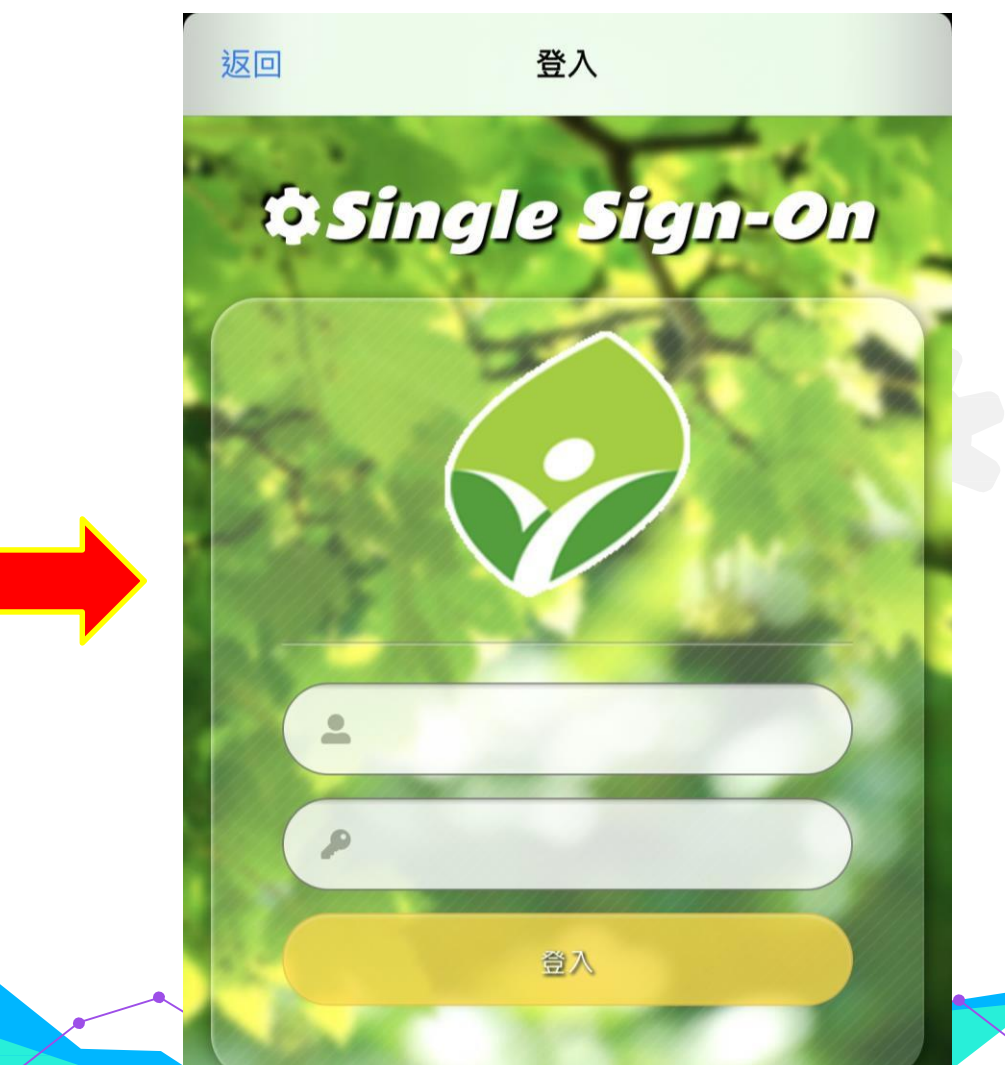

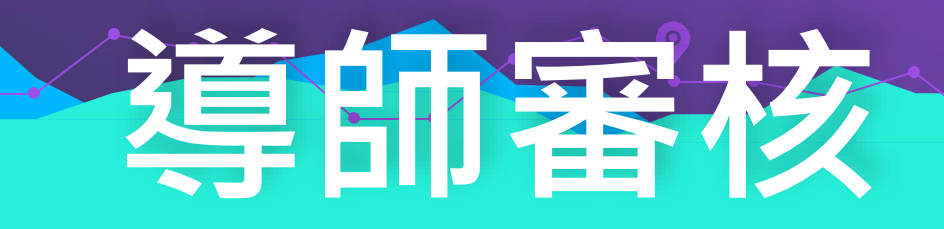

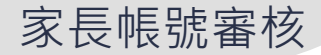

### 一、新北校務行政系統

#### 1.點選「家長人事管理」模組

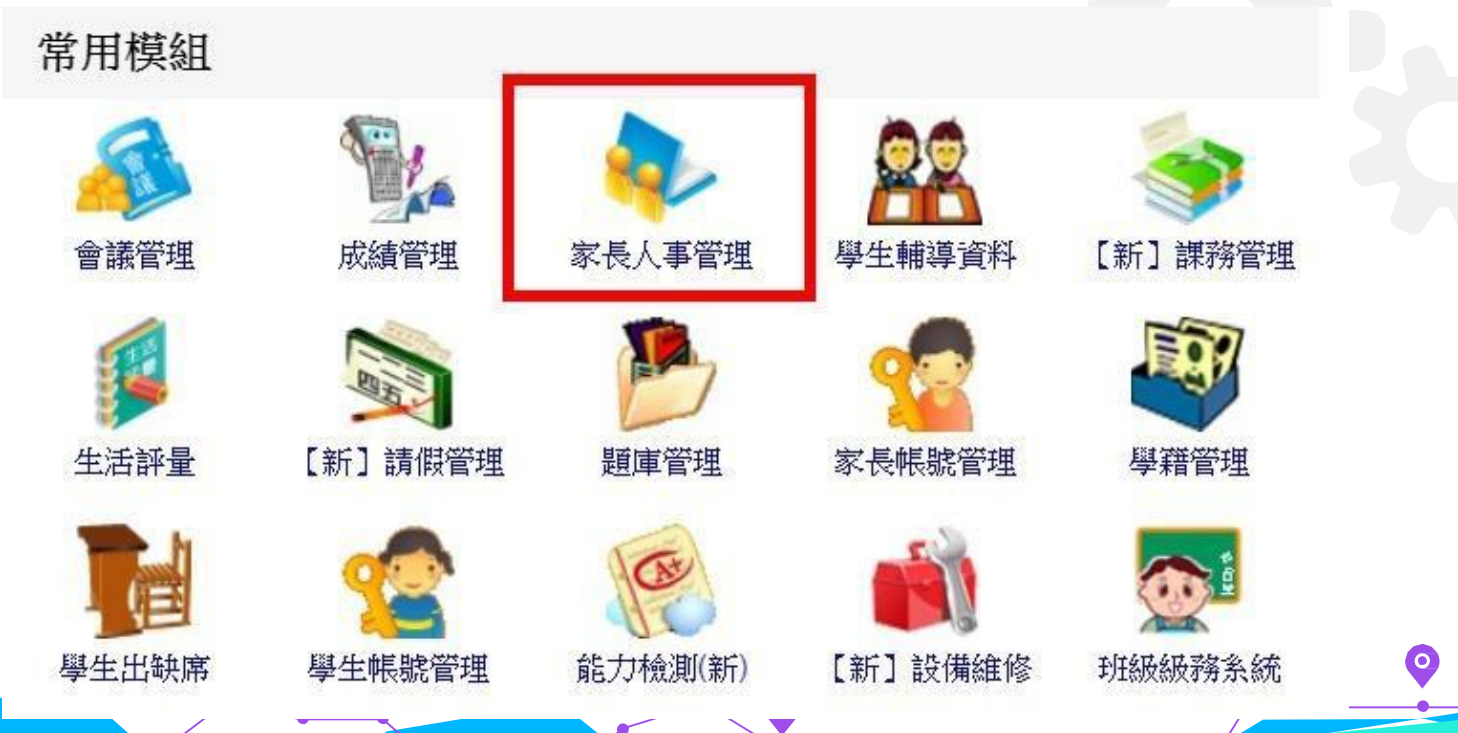

#### 1. 進入表單模式,進行審核。

| 14 | 六年) | 14號   |    | F  | 0 |
|----|-----|-------|----|----|---|
| 15 | 六年, | 15号虎  | 8  | F  | 0 |
| 16 | 六年, | 16號   | 8  | F  | 0 |
| 17 | 六年) | 17號   | 2  | м  | 0 |
| 18 | 六年) | 18號   | 2  | F. | 0 |
| 19 | 六年, | 19號   | 2  | F  | 0 |
| 20 | 六年。 | 20號   | 2  | F  | o |
| 21 | 六年。 | 21號   | 2  | F  | 0 |
| 22 | 六年。 | 22號   |    | н  | 0 |
| 23 | 六年) | 2.3号虎 | 2  | F  | 0 |
| 24 | 六年。 | 24號   | 2  | F. | 1 |
| 25 | 六年) | 25號   | \$ | А  | 0 |
| 26 | 六年) | 26號   | 2  | F. | 0 |
| 27 | 六年, | 2.7号虎 | 2  | F  | 0 |
| 28 | 六年。 | 28號   | 2  | F  | 0 |
| 29 | 六年。 | 29號   | 2  | F  | 0 |

| 100 T 10 |   |       |
|----------|---|-------|
| 0        | 0 | 新増重調  |
| 0        | 0 | 新增 查詢 |
| 0        | 0 | 新増重調  |
| 0        | 0 | 新増 查詢 |
| 0        | 0 | 新増    |
| 0        | 0 | 新増 童詢 |
| 0        | 0 | 新増    |
| 0        | 0 | 新増 查詢 |
| 0        | 0 | 新増 重詢 |
| 0        | 0 | 新増重詢  |
| 1        | 0 | 塞核 查詢 |
| 0        | 0 | 新増 查詢 |
| 0        | 0 | 新増 查詢 |
| 0        | 0 | 新増 童詢 |
| 0        | 0 | 新増 重詢 |
| 0        | 0 | 新増 查詢 |

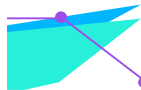

3.點選通過按鈕,家長帳號即通過審核。

.

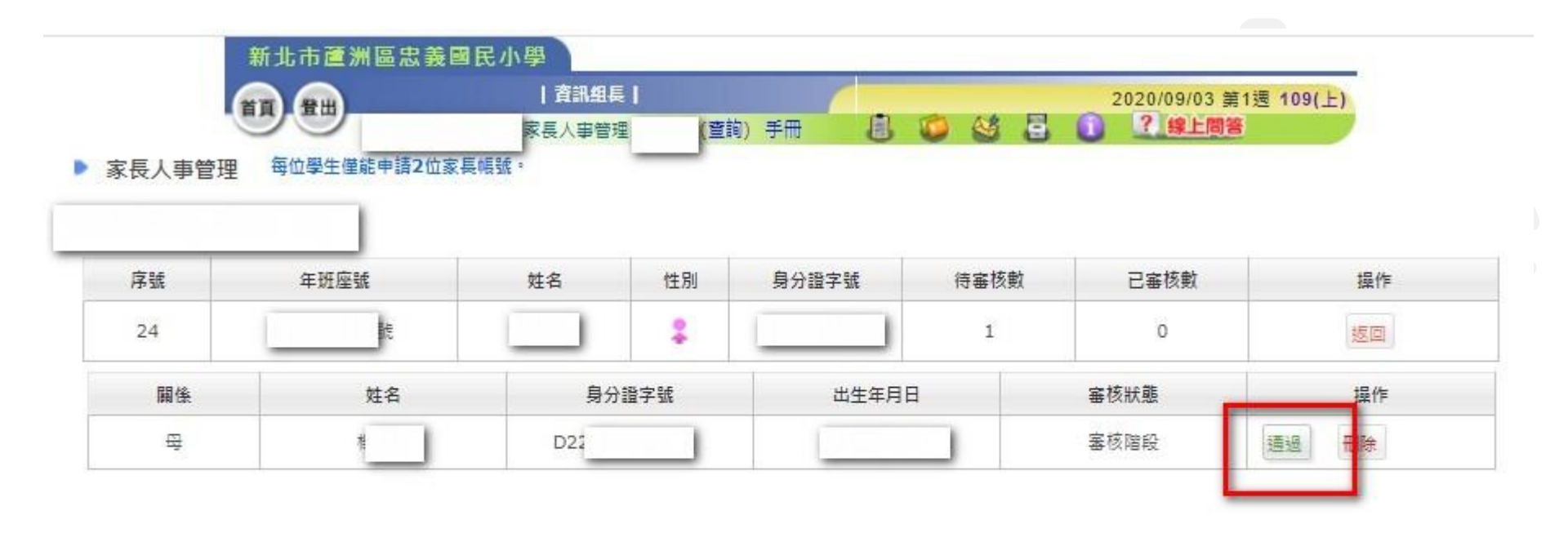

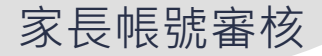

## 4.導師亦可勾選「自動審核」,縮短審核時間。★個案報護學生請勿勾選自動審核機制。

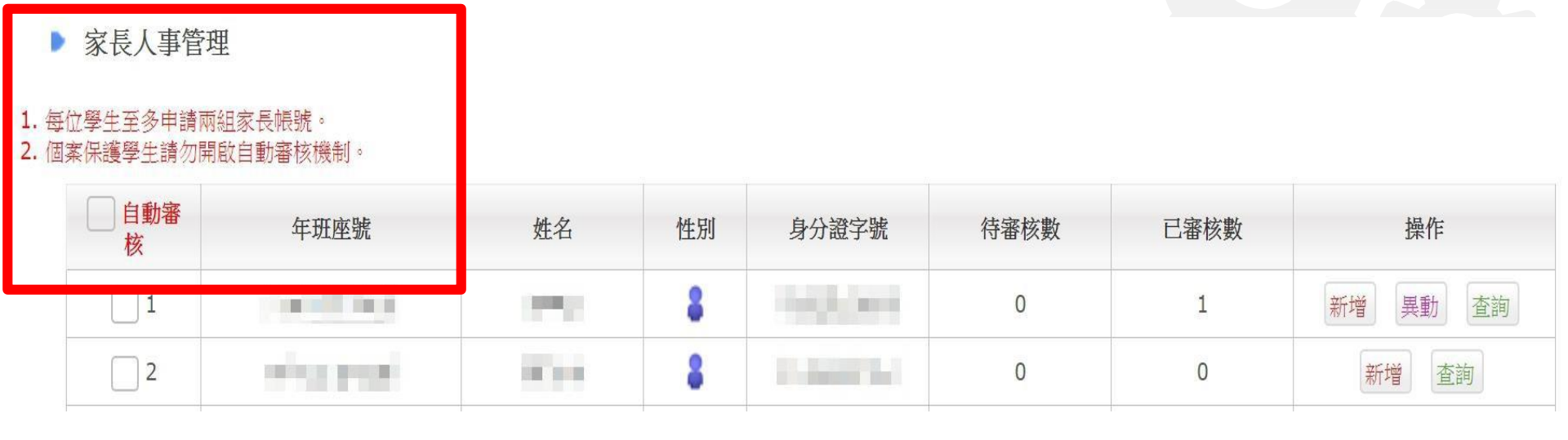

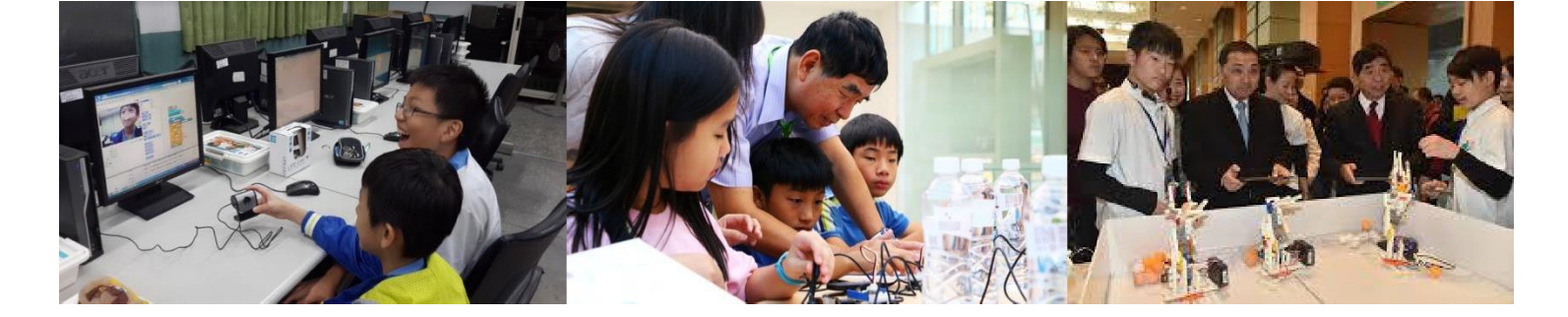

# THANKS!

#### 簡報結束 敬請指教

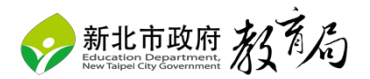